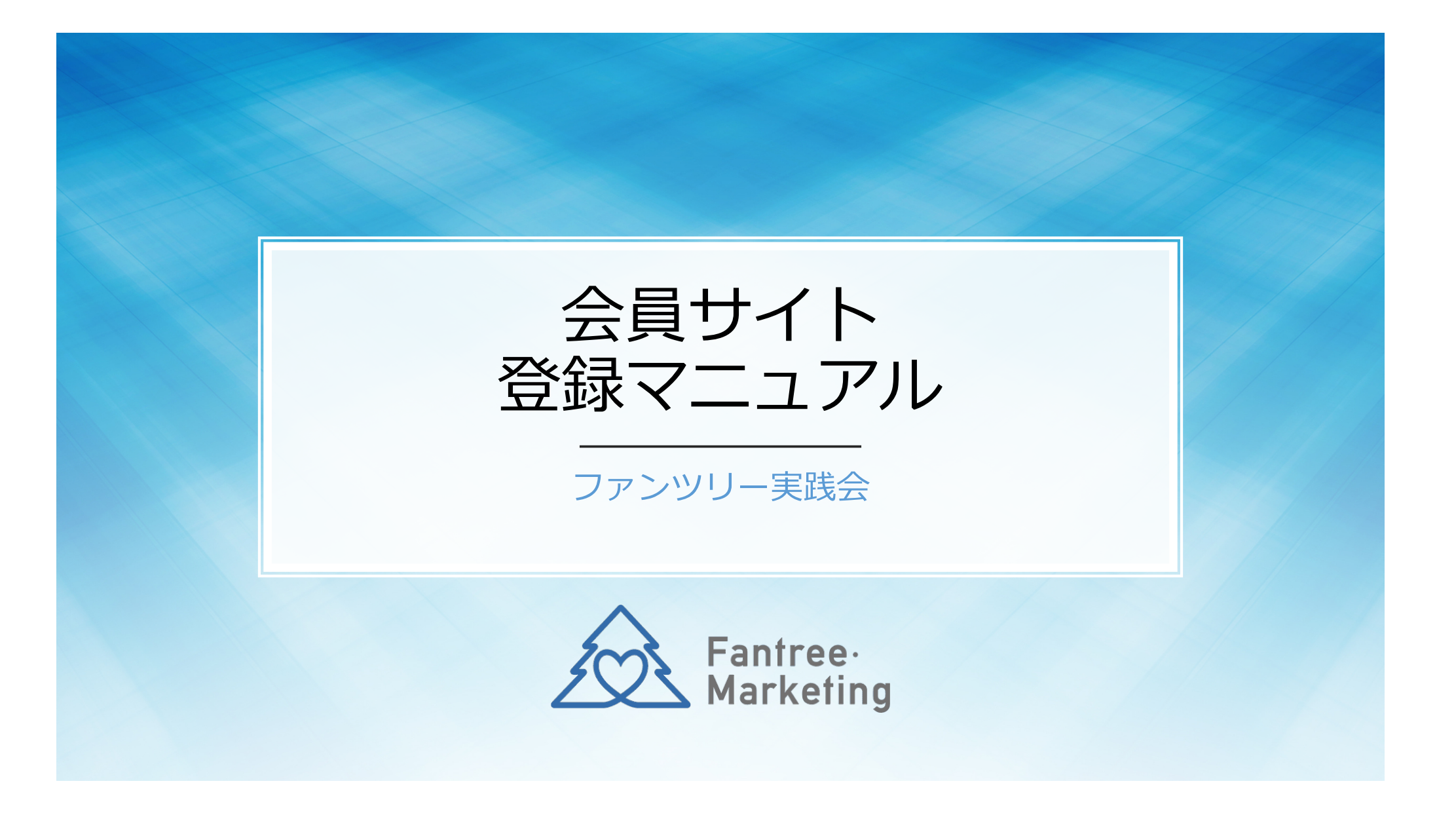

# 【約5分】で会員登録が完了します!

10ステップのマニュアルを ご確認ください。

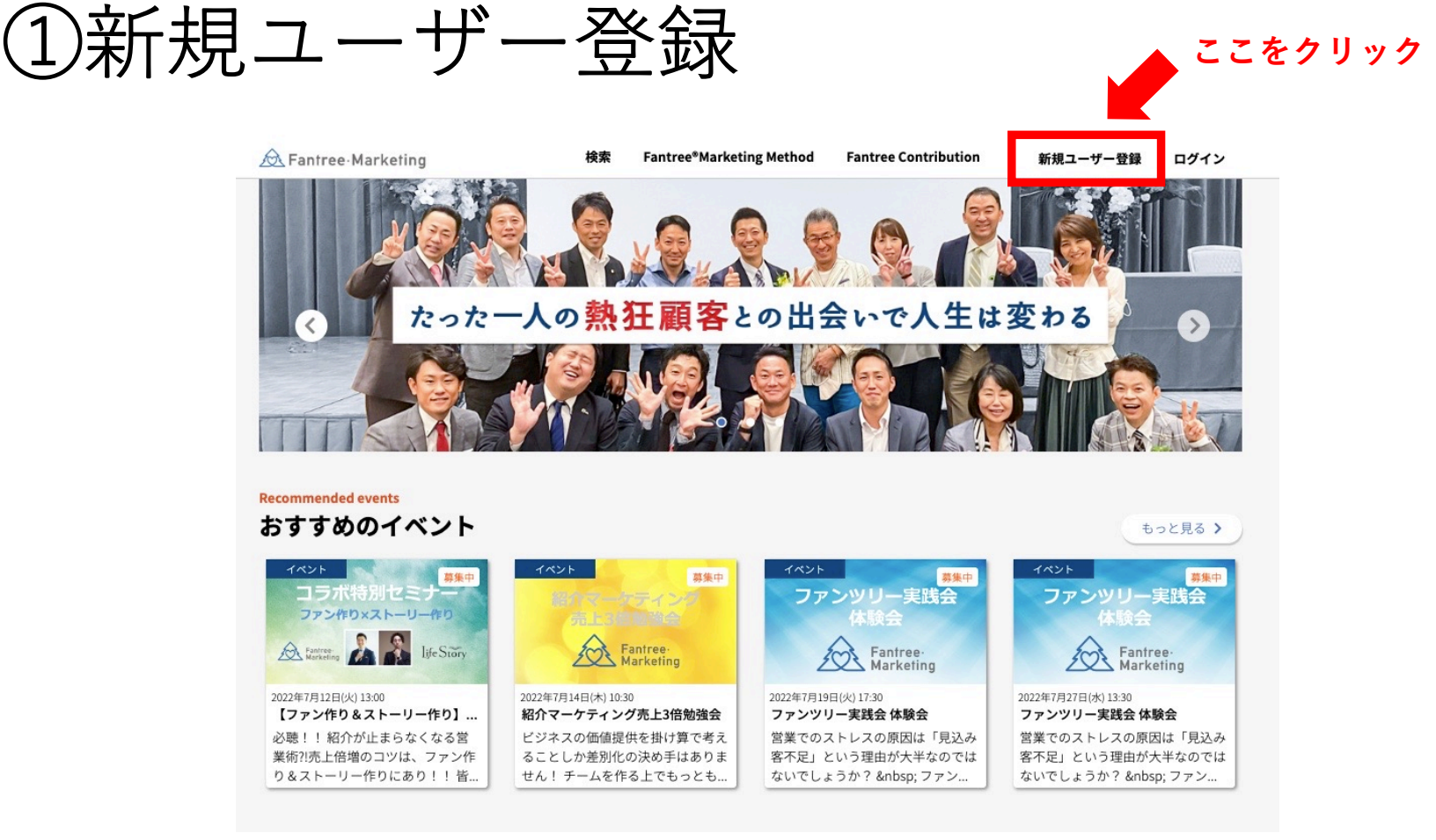

会員登録ページ <u>https://members.fantree.online/index-login</u>

| ②アカウント作成                        | A Fantree・Marketing     検索 Fantree®Marketing Method Fantree Contribution 新規ユーザー登録 ログィ                                      | レ |
|---------------------------------|----------------------------------------------------------------------------------------------------|---|
| *マークが付いた必須項目には、<br>全てご入力お願いします。 | アカウント新規登録(サファイア)<br>アカウント作成 ロフィール登録 図心分野登録 会異改定 登録内容確認<br>メールアドレス <sup>*</sup> ログイン時のIDとなります。<br>メールアドレス(確認用) <sup>*</sup> |   |
|                                 | パスワード・パスワードは英数文字を含む8文字以上で設定してください。<br>パスワード強度: 普通<br>                                                                      |   |

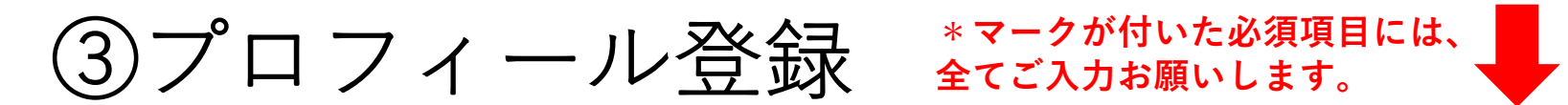

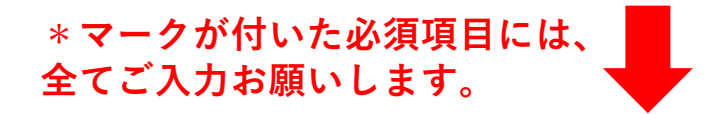

| 送付先住所 ※都道府県名含む*                                                                                                    |
|----------------------------------------------------------------------------------------------------|
|                                                                                                    |
| 携帯電話番号 ※ハイフン不要 <sup>*</sup>                                                                                        |
|                                                                                                    |
|                                                                                                    |
| 会社名・屋号・                                                                                                    |
| ファンツリー・マーケティング株式会社                                                                                                 |
|                                                                                                    |
| 所属団体 ※該当団体全てにチェックをお願いします                                                                                           |
| <ul> <li>✓ BNI □ ライオンズクラブ □ JC(日本青年会議所) □ ロータリークラブ □</li> <li>倫理法人会 □ 中小企業家同友会 ✓ 商工会議所 □ 守成クラブ ✓ フック交流会</li> </ul> |
| □ その他団体 □ 所属していない                                                                                                  |
| 紹介者 ※ご紹介の場合は必ずご入力ください 「紹介者」                                                                                        |
| <sub>佐小田 成幸</sub> ※ご紹介者がいる場合には、                                                                                    |
|                                                                                                    |
| 「会員規約」「利用規約」に同意しますか? https://fantree-marketing.jp/terms/ *                                                         |
| ✓ 同意します                                                                                                    |
|                                                                                                    |
|                                                                                                    |
|                                                                                                    |

| ③プロフィール登録                                                                                                    | 送付先住所 ※都道府県名含む *                                                                                                    |
|----------------------------------------------------------------------------------------------------|----------------------------------------------------------------------------------------------------|
|                                                                                                    | 携帯電話番号 ※ハイフン不要 *                                                                                                    |
| Fantree-<br>Marketing     会員ログイン     新規会員登録     ご     ト       ホーム     ファンツリー実践会 企業研修 セミナー案内/講演依頼 出版情報 Fantree Contribution | 会社名・屋号・                                                                                                    |
| 会員規約・利用規約                                                                                                    | ファンツリー・マーケティング株式会社 「所属団体 ※該当団体全てにチェックをお願いします*                                                                                                    |
| ホーム > 会員規約・利用規約                                                                                                    | <ul> <li>✓ BNI</li> <li>□ ライオンズクラブ</li> <li>□ JC(日本青年会議所)</li> <li>□ ロータリークラブ</li> <li>□ 倫理法人会</li> <li>□ 中小企業家同友会</li> <li>✓ 商工会議所</li> <li>□ 守成クラブ</li> <li>✓ フック交流会</li> <li>□ その他団体</li> <li>□ 所属していない</li> </ul> |
| ファンツリー実践会 サファイア会員-会員規約                                                                                                    | 紹介者 ※ご紹介の場合は必ずご入力ください<br>佐小田 成幸                                                                                                    |
| <u>https://fantree-marketing.jp/terms/</u><br>URLリンク先の「会員規約」「利用規約」<br>をご確認いただいた上で、同意いただける<br>場合にはチェックを入れてください              | 「会員規約」「利用規約」に同意しますか? https://fantree-marketing.jp/terms/ *<br>✓ 同意します                                                                                                    |
|                                                                                                    | 戻る次へ                                                                                                    |

# ④会員規約・利用規約の確認と同意

#### ファンツリー実践会 サファイア会員-会員規約

Fantree® Marketing Method 利用規約 ファンツリー実践会 アンバサダー会員-会員規約 この会員規約(以下「本会員規約」といいます。)は、ファンツリー 「当社」といいます。)が提供するファンツリー実践会 サファイア: ものです。本会員規約は、本会員を利用する全ての方(以下「利用者 本サービスをご利用になる前に、本会員規約の内容をよくお読みくた 合は、本サービスを利用することはできません。 この利用規約(以下「本利用規約」といいます。)は、ファンツリー・マー また、会員情報登録の30日後に決済が完了した後に本会員規約につい 「当社」といいます。)が提供するFantree® Marketing Method(以下「本・ ティング業務契約書(サファイア会員)」の締結を必須とします。 利用に関する条件を定めるものです。本利用規約は、本サービスを利用する いいます。)に適用されます。本サービスをご利用になる前に、本利用規約 第1条 (日的) い。本利用規約に同意されない場合は、本サービスを利用することはできま この会員規約(以下「本会員規約」といいます。)は、ファンツリー・マーケティング株式会社(以下 当社は利用者に対し、ファンツリー・マーケティングを習得するため 「当社」といいます。) が提供するファンツリー実践会 サファイア会員の会員規約に関する条件を定める マーケット開拓について助言、指導を行うサービスを提供するものと 第1条 (目的) ものです。本会員規約は、本会員を利用する全ての方(以下「利用者」といいます。)に適用されます。 1. 本利用規約は、本サービスの利用(パソコン、スマートフォンその他の利 本サービスをご利用になる前に、本会員規約の内容をよくお読みください。本会員規約に同意されない場 た、ウェブサイト及びアプリケーションを通じた利用を含みます。)に関す 合は、本サービスを利用することはできません。 間の権利義務関係を定めることを日的としています。

2. 利用者は、本サービスを利用するにあたり、本利用規約を遵守するものと

3. 利用者は、本利用契約の期間中、本サービスの通常想定される利用目的の

また、会員情報登録の30日後に決済が完了した後に本会員規約について改めて電子契約書にて「コンサル ティング業務契約書(アンバサダー会員)」の締結を必須とします。

#### 第1条(目的)

当社は利用者に対し、ファンツリー・マーケティングを習得するために必要な、独自カリキュラム学習と マーケット開拓について助言、指導を行うサービスを提供するものとする。

### https://fantree-marketing.jp/terms/

URLリンク先には、「ファンツリー実践会 サファイア会員-会員規約」「Fantree®Marketing Method 利用規約」 「ファンツリー実践会 サファイア会員-会員規約」の3つの規約があります。 必ず該当の規約をご一読のうえ、登録フォームの「同意する」にチェックをお願いします。

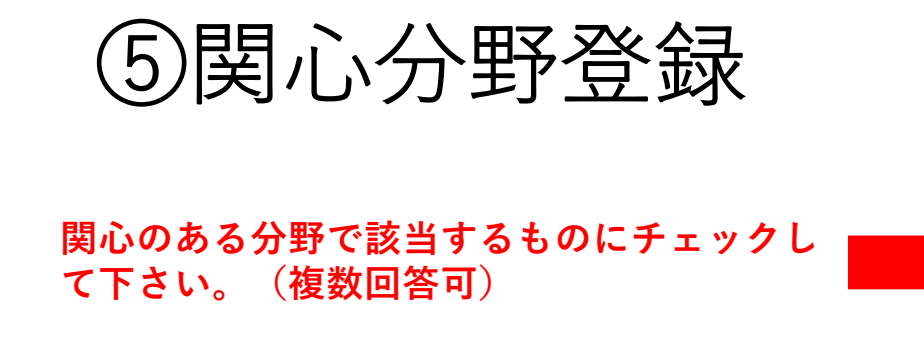

| 13 9 2 1 401700 |                   | /              |      |  |
|-----------------|-------------------|----------------|------|--|
|                 | プロフィール登録          | 関心分野登録         | 会員設定 |  |
|                 |                   |                |      |  |
| あなたの関心分野        | <b>移を設定してください</b> | h <sub>o</sub> |      |  |
| □ 舞台・劇          |                   |                |      |  |
| □ 音楽            |                   |                |      |  |
| □食・農            |                   |                |      |  |
| □ ポップカルチャー      | •                 |                |      |  |
| □ 歴史            |                   |                |      |  |
| □ 伝統文化          |                   |                |      |  |
| - <b>7</b> -ト   |                   |                |      |  |
| 🗹 スポーツ          |                   |                |      |  |
| □ 文学            |                   |                |      |  |
| □ 建築            |                   |                |      |  |
| □ テクノロジー        |                   |                |      |  |
| 医療              |                   |                |      |  |
| ☑ 教育            |                   |                |      |  |
| □ 社会課題          |                   |                |      |  |
| 🗌 知的交流          |                   |                |      |  |
|                 | 戻る                | 5 _ 次^         |      |  |

⑥会費設定

- ・サファイア会員
- ・アンバサダー会員

それぞれに「月払い」と「年払い」 (9月末まで年払いだと1ヶ月分割引き) がありますので、ご希望の決済プランを お選び下さい。

※お支払いは基本的にクレジットカード 払いとなります。 ※やむを得ない事情がある場合には、ご 相談下さい。

アンバサダー会員とは? 【アンバサダー会員制度ご案内(動画約4分)】 <u>https://vimeo.com/725517817/4c1e0ded61</u>

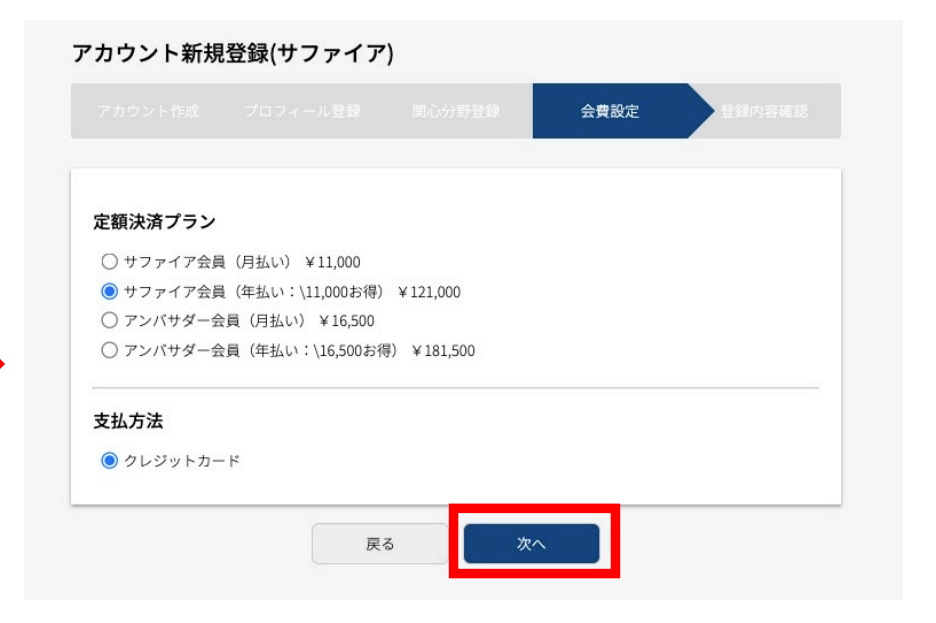

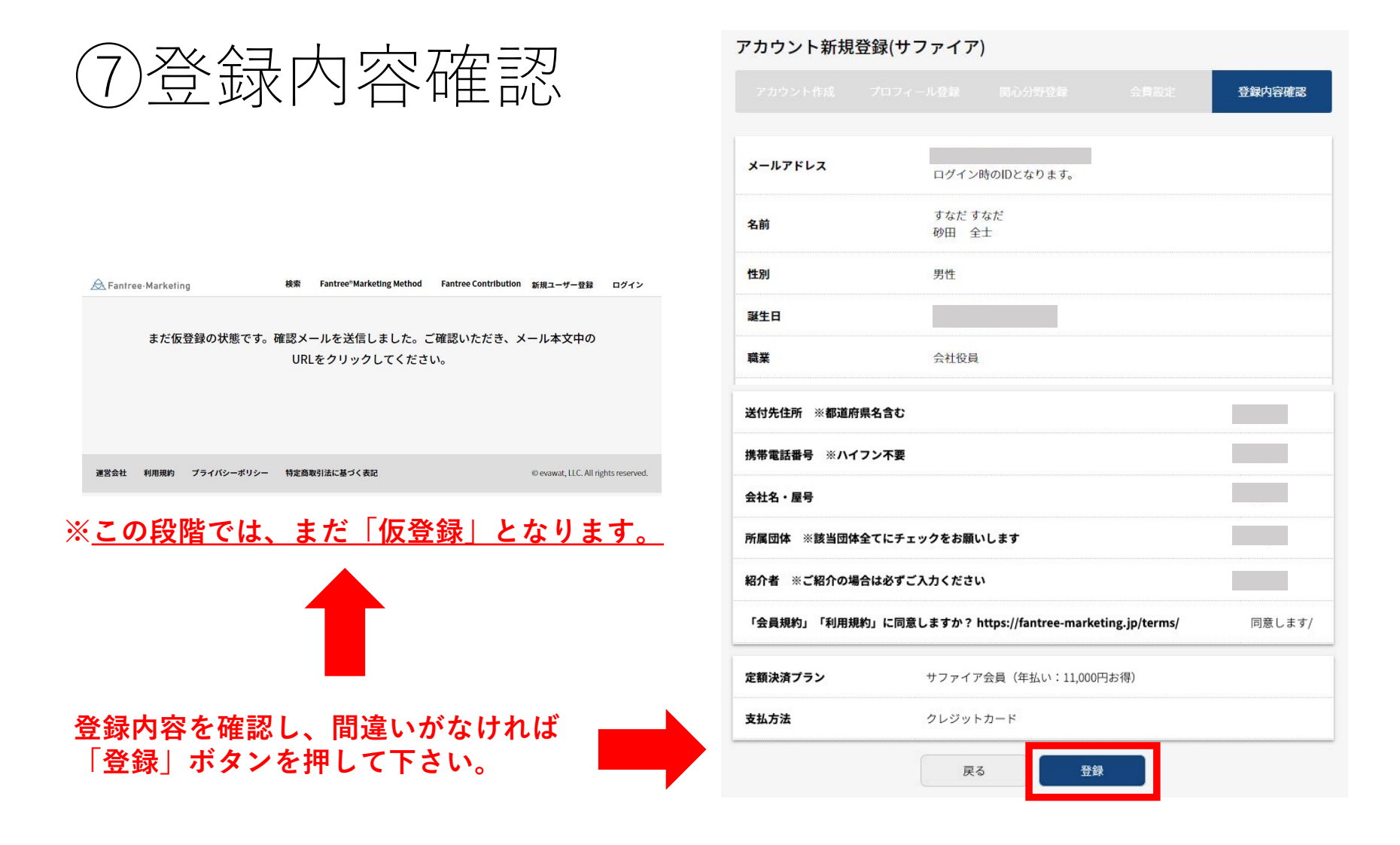

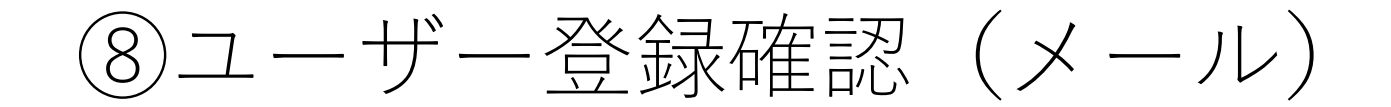

#### 【ユーザー登録確認】 受信トレイ×

| 砂田 全土様 仮登録5       | 「宗了しております         | 木登録を行うために下記の川             | IPI をクリックしてくださ! | https://members.fantree.online        | iser_register_payment2us=37&key=   | kclanyyyb9zyinhr57z3ye4n588n0               |
|-------------------|-------------------|---------------------------|-----------------|---------------------------------------|------------------------------------|---------------------------------------------|
| o9mweu9uc9bl9oosr | m2eqvmknblnohsrb9 | Daswidpmgqh4dh2mpqb96czkk | c7mj672tm8nog   | • <u>maps.//members.ianaree.onine</u> | user-register-payment (us=57 akey= | <u>Kelaty XVII32 XJpili 37 23X6411300p0</u> |
|                   |                   |                           |                 |                                       |                                    |                                             |
| 「メッセージの一部が        | 表示されています」         | メッセージ全体を表示                |                 |                                       |                                    |                                             |
|                   | 12//2/100/2013    | AUC DIFCRA                |                 |                                       |                                    |                                             |
|                   |                   |                           |                 |                                       |                                    |                                             |
| ▲ 返信              | ➡ 転送              |                           |                 |                                       |                                    |                                             |
|                   |                   |                           |                 |                                       |                                    |                                             |
|                   |                   |                           |                 |                                       |                                    |                                             |

登録したメールアドレスに【ユーザー登録確認】メールが届いていますので、

<u>メール本文内のリンクをクリックして、本登録を完了させて下さい。</u>

⑨クレジットカード登録

| 会社名・屋号<br>所属団体 ※該当団体全てにチェックをお願いします<br>紹介者 ※ご紹介の場合は必ずご入力ください |          | ファンツリー・マーク<br>ティング株式会社<br>BNI/<br>佐小田 成幸 |  |              |                                              |        |
|-------------------------------------------------------------|----------|------------------------------------------|--|--------------|----------------------------------------------|--------|
|                                                             |          |                                          |  | 「会員規約」「利用規約」 | に同意しますか? https://fantree-marketing.jp/terms/ | 同意します/ |
|                                                             |          |                                          |  | 定額決済プラン      | サファイア会員(年払い:11,000円お得)                       |        |
| 支払方法                                                        | クレジットカード |                                          |  |              |                                              |        |
|                                                             |          |                                          |  |              |                                              |        |
| クレジットカード                                                    |          |                                          |  |              |                                              |        |

最後に決済用のクレジットカードを登録 します。(実際に決済が始まるのは1ヶ月 後からになります)

※使用できるクレジットカードは、 VISA・AMEX・JCB・Master・Diners となります。

10登録完了!

### 【コミュニティメンバー登録完了】

名前:

コミュニティメンバー登録が完了しました。ログインのIDは登録いただきましたメールアドレスに なります。

会員ログイン先URLは<u>https://members.fantree.online/login-form</u>です。

コミュニティ

サファイア

定額決済プラン

サファイア会員(月払い) | 11,000 円

支払方法

クレジットカード

### 以上で登録完了となります。 ご登録ありがとうございました!

# 今後の流れについては、掲示板の「はじめての方へ」を ご確認ください。

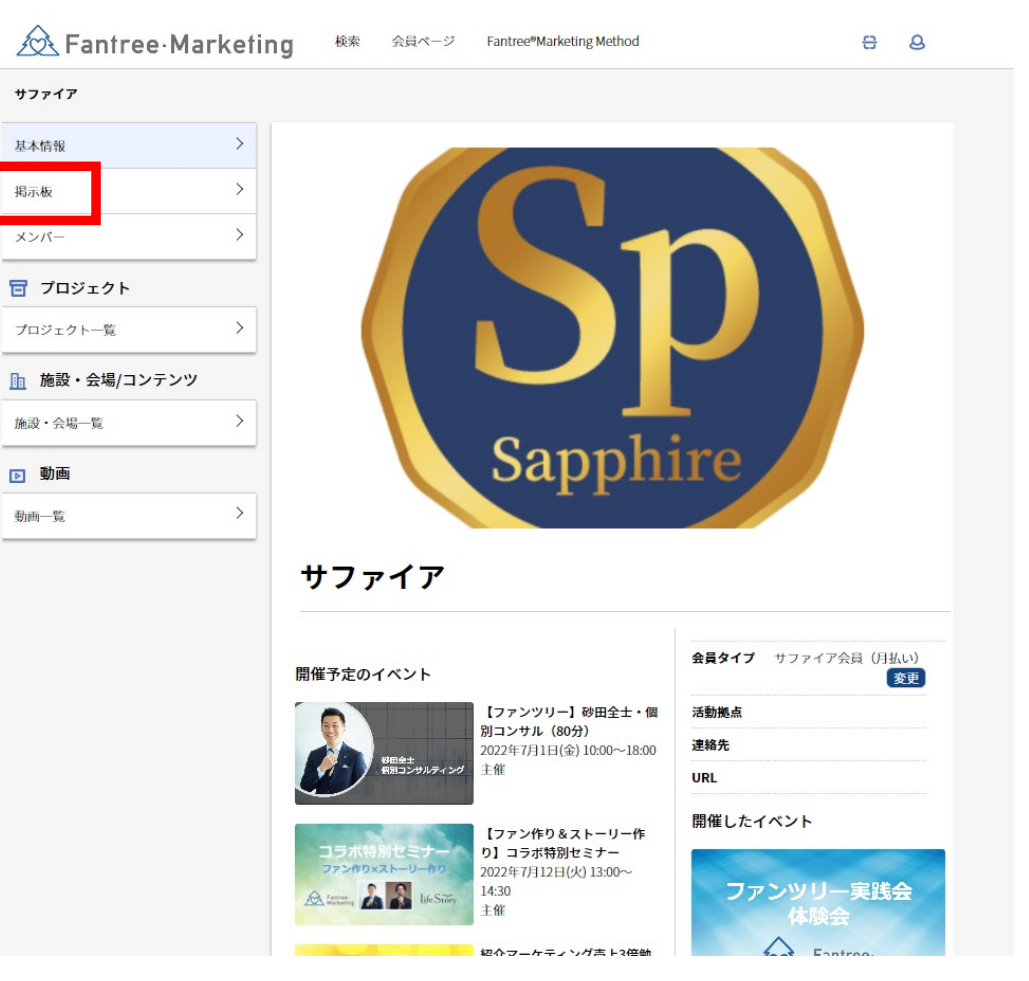

| 今後の                                                                                                    | )流れの確認                                                                                                    | Q トビックを検索 検索                                                                                                    |
|----------------------------------------------------------------------------------------------------|----------------------------------------------------------------------------------------------------|----------------------------------------------------------------------------------------------------|
| Fantree-Marketing             掲示板 > サファイア             基本情報 >              掲示板 >              ボー >              ブロジェクト | 検索       会         現示板内を検索       検索         はじめての方へ       へ         サファイア会員 (アンバサダー会員) に入会された方へのご案内情報をまとめております!         アンツリー構築&実践の流れと、会員サイト活用方法のご案内 | ファンツリー構築を実践の流れと、会員サイト活用方法のご案内<br>##E1 : 2022年6月39日(水) 611 更新日 : 2022年6月30日(水) 1558<br>☆ サファイア会員へのご入会、おめでとうございます! ☆<br>ファンツリー構築を実践の今後の流れは、LINEにて順を追ってご案内します。<br>* 一緒に取り組んでいくステップや大事な情報をお送りしますので必ずご登録ください!<br>Uシクからご登録いただき、必ずフルネームをメッセージ送信してください<br>https://line.me/R/ti/p/@fantree-sapphire |
| ・ 施設・会場/コンテンツ         施設・会場一覧         ・ 動画         動画一覧         運営会社       利用規約                                       | ママント 特定商取引法に基づく表記 © evawat, LLC. All rights reserved.                                                                                                | <ul> <li>◆今後の流れ参</li> <li>○フンツレー基本理念の確認(会員コンテンツ動画をご用患しています。<br/>ますば「ファンツリー基本理念」を視聴してみましょう!</li> <li>○のアンツレー基本理念の確認(会員コンテンツ動画をご用患しています。<br/>まずば「ファンツリー基本理念」を視聴してみましょう!</li> </ul>                                                                                                    |

# 「ファンツリー構築&実践の流れと、会員サイト活用方法のご案内」で 「 今後のステップをご確認ください。

# お問い合わせは「事務局」まで

jimukyoku@fantree1957.jp

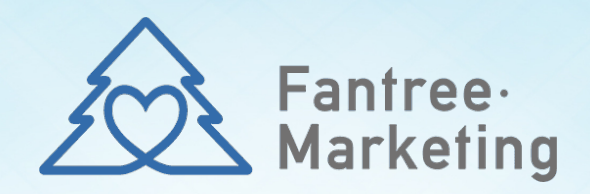